| Form 1                               | Record F                 | Review       | N – DC | AA Re         | gional  | Revi | ewer          |   |
|--------------------------------------|--------------------------|--------------|--------|---------------|---------|------|---------------|---|
| Reference Guide                      |                          |              |        |               |         |      |               |   |
| Homepage                             | AT-AT Module             | $\mathbf{>}$ | AT-AT  | $\rightarrow$ | My Work |      | Review Record |   |
| Table of Contents                    |                          |              |        |               |         |      |               |   |
| Roles                                |                          |              |        |               |         |      |               | 1 |
| Reviewing a AT-AT Form 1 Record      |                          |              |        |               |         |      |               | 1 |
| Record Header                        |                          |              |        |               |         |      |               | 1 |
| Form 1 Review Header Tabs            |                          |              |        |               |         |      |               | 2 |
| Record Information                   |                          |              |        |               |         |      |               | 2 |
| Form 1 Notice Tab                    |                          |              |        |               |         |      |               | 2 |
| Section Name: Form 1 Notice Detail   | ls                       |              |        |               |         |      |               | 2 |
| Section Name: Form 1 Notice Contr    | ract Details             |              |        |               |         |      |               | 2 |
| Adding a Form 1 Contract             |                          |              |        |               |         |      |               | 3 |
| Section Name: DCAA Information.      |                          |              |        |               |         |      |               | 3 |
| Section Name: Items and Costs        |                          |              |        |               |         |      |               | 3 |
| Moving On                            |                          |              |        |               |         |      |               | 4 |
| Associated Contractor Information Ta | ıb                       |              |        |               |         |      |               | 4 |
| Section Name: Contractor Profile     |                          |              |        |               |         |      |               | 4 |
| Editing the Assigned Contractor      |                          |              |        |               |         |      |               | 4 |
| Sub-Pop-up Page Name: Record Ec      | dit - Contractor Search. |              |        |               |         |      |               | 4 |
| Search Results                       |                          |              |        |               |         |      |               | 5 |
| Moving On                            |                          |              |        |               |         |      |               | 5 |
| Routing Information Tab              |                          |              |        |               |         |      |               | 5 |

| Routing Users Information                      | 5  |
|------------------------------------------------|----|
| Section Name: DCAA Auditor                     | 5  |
| Section Name: DCAA Supervisor                  | 5  |
| Section Name: FAO Reviewer                     | 6  |
| Section Name: DCAA Regional Reviewer           | 6  |
| Section Name: Current DCMA Contracting Officer | 6  |
| Moving On                                      | 6  |
| Review Tab                                     | 6  |
| Section Name: Form 1 Review Details            | 6  |
| Moving On                                      | 7  |
| Adding Attachments Tab                         | 7  |
| Button Options:                                | 7  |
| Files that have been Uploaded section:         | 8  |
| History Tab                                    | 8  |
| History tab entries:                           | 8  |
| Submit Approval of Form 1 Review               | 9  |
| Information provided on the Success Screen:    | 9  |
| Submit Rejection of Form 1 Review              | 10 |
| Information provided on the success Screen:    | 10 |
| Submit Withdrawal of Form 1 Review             | 10 |
| Additional Information                         | 10 |
| Print Record                                   | 10 |
| Dropdown Fields/Lists                          | 11 |
| DCAA Information                               | 11 |

| Roles                                  | <ul> <li>The role(s) required to <b>Review</b> a DCAA Form 1 Record:</li> <li>AT-AT DCAA Regional Reviewer</li> </ul>                                                                                                    |  |  |
|----------------------------------------|----------------------------------------------------------------------------------------------------|--|--|
| Reviewing a AT-<br>AT Form 1<br>Record | This guide provides an overview of how a AT-AT DCAA Regional Reviewer Reviews a Form 1 Record sent to them by the FAO Reviewer in the Audit Tracking and Action Tool (AT-AT) application.         Log in to PIEE and access the AT-AT application. In the AT-AT application go to the AT-AT Dashboard and locate the 'My Work' section. Only records assigned to the user may be reviewed by that user. To review a Form 1 Record, locate the 'Review Record' icon directly next to the Record ID number. Click the icon to enter the record on the Form 1 Notice tab.         Record ID 11 TV       Form 1 Notice Number 11 TV         Form 1 Record.       Form 1 Notice Number 11 TV         Image: Record ID 11 TV       Form 1 Notice Number 11 TV         Image: Record ID 11 TV       Form 1 Notice Number 11 TV         Image: Record ID 11 TV       Form 1 Notice Number 11 TV         Image: Record ID 11 TV       Form 1 Notice Number 11 TV         Image: Record ID 11 TV       Form 1 Notice Number 11 TV         Image: Record ID 11 TV       Form 1 Notice Number 11 TV         Image: Record ID 11 TV       Form 1 Notice Number 11 TV         Image: Record ID 11 TV       Form 1 Notice Number 11 TV         Image: Record ID 11 TV       Form 1 Notice Number 11 TV         Image: Record ID 11 TV       Form 1 Notice Number 11 TV         Image: Record ID 12 TV       Form 1 Notice Number 11 TV         Image: Record ID 12 TV       Form 1 Record, use the Search Functionality.         To review as a |  |  |
| Record Header                          | The AT-AT Form 1 Record Header information is available at the top of the Review screen.                                                                                                    |  |  |

Records open on the Form 1 Notice tab. All tabs are accessible during the review process. Continue with the training or select a tab link below to skip ahead.

## Form 1 Review Header Tabs

| • | Form | 1 N | lotice |
|---|------|-----|--------|
|   |      |     |        |

- Associated Contractor Information
- Routing Information
- <u>Review</u>
- <u>Attachments</u>
- <u>History</u>

## **Record Information**

Record ID

|               | Review Form 1 - Record ID: 1000006282                                                                |                                              |                                 |                  |                                                                                                    |                   |  |
|---------------|----------------------------------------------------------------------------------------------------|----------------------------------------------|---------------------------------|------------------|----------------------------------------------------------------------------------------------------|-------------------|--|
|               | E Form 1 Notice                                                                                      | E Associated Contractor Information          | E Routing Information           | ⊗ Review         | Attachments     ■     Attachment     ■     Attachment     ■     Attachment     ■     Attachment     ■     Attachment     ■     Attachment     Attachment     Attac | ( History         |  |
|               |                                                                                                    |                                              |                                 |                  |                                                                                                    |                   |  |
|               | The Form 1 Notice Rec                                                                                | ord screen displays and information for      | the Form 1 Record Review        | is entered belo  | w. All tabs are acce                                                                                                    | ssible throughout |  |
|               | the review process and not all fields display; changing the answers may change the displayed fields. |                                              |                                 |                  |                                                                                                    |                   |  |
|               | Section Name: Form 1 Notice Details                                                                  |                                              |                                 |                  |                                                                                                    |                   |  |
|               | Form 1 Notice                                                                                        | Number (Answer is auto populated with the i  | nformation entered during the F | Form 1 creation) |                                                                                                    |                   |  |
|               | Type of Form 1                                                                                       | * (options: DCAA / NASA Form 456)            |                                 |                  |                                                                                                    |                   |  |
| Form 1 Notice | <ul> <li>Kind of Form 1 * (options: Regular / Blanket)</li> </ul>                                    |                                              |                                 |                  |                                                                                                    |                   |  |
|               | Type of Costs                                                                                        | (options: Direct / Indirect / Both)          |                                 |                  |                                                                                                    |                   |  |
| Tab           | <ul> <li>Category for Fe</li> </ul>                                                                  | orm 1 * (options: Notice of Disapproved Cost | s / Notice of Suspended Costs)  |                  |                                                                                                    |                   |  |
|               | Supplement to Form 1 Number                                                                          |                                              |                                 |                  |                                                                                                    |                   |  |

• Action Type (Auto populated and read-only "Form 1")

Section Name: Form 1 Notice Contract Details

### Buttons:

Add Contract

- Contract Number Type (Field displays original contract information and the information of any added contracts)
- Contract Number (Field displays original contract information and the information of any added contracts)
- Delivery Order (Field displays original contract information and the information of any added contracts)
- Action (*Displays when contract is added*)
  - o Edit Contract Detail
  - o Delete Contract Detail

Fields are auto populated with the contract(s) added during the Form 1 creation. Additional contracts may be added, but it is an optional step.

## Adding a Form 1 Contract

Enter Contract Search Information

- Contract Number Type \* (options: DoD Contract (FAR) / Other Agreement)
- Contract Number \*
- Delivery Order

## Buttons:

- Save
- Cancel

## Section Name: DCAA Information

- DCAA FAO Code \*
- Field Audit Office Name (*Answer is pre-populated*)
- Field Audit Office Address (Answer is pre-populated)
- Field Audit Office Phone Number (Answer is pre-populated)
- DCAA Region Code \*

(Fields display when a response is selected in the 'DCAA Region Code' field)

- o DCAA Region Office Name \* (Answer auto populates based on the selected 'DCAA Region Code')
- o DCAA region Office Address \* (Answer auto populates based on the selected 'DCAA Region Code')
- o DCAA Region Office Phone Number \* (Answer auto populates based on the selected 'DCAA Region Code')
- Disbursing Office

## Section Name: Items and Costs

• Item Number

(Field displays when "Notice of Disapproved Amount" is selected in the 'Category of Form 1' field)

Disapproved Amount \*

(Field displays when "Notice of Suspended Amount" is selected in the 'Category of Form 1' field)

Suspended Amount \*

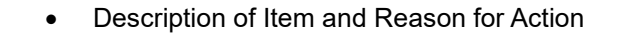

### Remarks

• Remarks (One field across all tabs)

## **Moving On**

Click the **Submit** or **Withdraw** button if all data has been entered. Otherwise, continue on by selecting the appropriate tab located in the record header.

The Associated Contractor Information screen displays and information for the Form 1 Record review is entered below. All tabs are accessible throughout the review process and not all fields display; changing the answers may change the displayed fields.

## Section Name: Contractor Profile

- Contractor Name
- CAGE Code
- DUNS
- UEI
- City
- State

## Associated

## Buttons:

Edit Contractor

# Information Tab

Contractor

# **Editing the Assigned Contractor**

Review the information for the currently assigned Contractor and update, if necessary.

Sub-Pop-up Page Name: Record Edit - Contractor Search

Enter Contractor Search Criteria

- Contractor Name (parameters: Contain / Equals To / Starts With)
- Contractor Cage (parameters: Contain / Equals To / Starts With)

## Search Results

*Sub-Pop-up Page Name: Record Edit – Select Contractor* 

Choose a Contractor from Search Results

- Contractor Name
- CAGE
- DUNS
- UEI

### Buttons:

- Back
- X (Close)

Click the **Contractor Name** hyperlink to choose a new contractor.

### Remarks

• Remarks (One field across all tabs)

# **Moving On**

Click the **Submit** or **Withdraw** button if all data has been entered. Otherwise, continue on by selecting the appropriate tab located in the record header.

The Routing Information screen displays and information for the Form 1 Record Review is entered below. All tabs are accessible throughout the review process and not all fields display; changing the answers may change the displayed fields.

## Routing Users Information

Routing

Section Name: DCAA Auditor

Information Tab

Lookup DCAA Auditor
 Ouser Email \*

- User Linali
- User Name \* ((First Name Last Name): Phone Number)

Section Name: DCAA Supervisor

Page | 5

|            | <ul> <li>User Name * ((First Name Last Name): Phone Number)</li> </ul>                                                                                                    |
|------------|----------------------------------------------------------------------------------------------------|
|            | Section Name: FAO Reviewer                                                                                                    |
|            | <ul> <li>Lookup FAO Reviewer         <ul> <li>User Email *</li> <li>User Name * ((First Name Last Name): Phone Number)</li> </ul> </li> </ul>                                                                                                    |
|            | Section Name: DCAA Regional Reviewer                                                                                                    |
|            | <ul> <li>Is Regional Review Required? (<i>options: Off / On</i>)</li> <li>DCAA Regional Review Organizational Group         <ul> <li>Find Group</li> <li>DCAA Regional Reviewer Find Organizational Group by Group Name</li> <li>DCAA Regional Reviewer PIEE Level 2</li> </ul> </li> </ul>                                                                          |
|            | Section Name: Current DCMA Contracting Officer                                                                                                    |
|            | <ul> <li>Lookup DCMA Contracting Officer         <ul> <li>User Email *</li> <li>User Name * ((First Name Last Name): Phone Number)</li> </ul> </li> </ul>                                                                                                    |
|            | Remarks                                                                                                    |
|            | • Remarks ( <i>One field across all tabs</i> )                                                                                                    |
|            | Moving On                                                                                                    |
|            | Click the <b>Submit</b> or <b>Withdraw</b> button if all data has been entered. Otherwise, continue on by selecting the appropriate tab located in the record header.                                                                                                    |
|            | The Review Record screen displays and information for all the Form 1 Record Review is entered below. All tabs are accessible throughout the review process.                                                                                                    |
| Review Tab | <ul> <li>Section Name: Form 1 Review Details</li> <li>Form 1 Current Action * (options: Draft / Submitted / Under Review / Reviewed / Under Approval / Approved / Not Approved / Finalized / Release to CO)</li> <li>Form 1 Approval Status (options: Draft / Submitted / Under Review / Reviewed / Under Approval / Approved / Not Approved / Finalized)</li> </ul> |

Remarks

Remarks (One field across all tabs)

## **Moving On**

Click the Submit or Withdraw button if all data has been entered. Otherwise, continue on by selecting the appropriate tab located in the record header.

Users may attach relevant documents to the record within the Attachments tab.

Accepted File Formats

| .bmp | .docx | .html |
|------|-------|-------|
| .mpp | .msg  | .ppt  |
| .tif | .vsd  | .doc  |
| .htm | .jpg  | .mppx |
| .pdf | .rtf  | .txt  |
| .vdx | .xlsx |       |

To begin adding attachments, select the Attachments tab and click the **Choose** button. Select all necessary attachments.

All selected attachments display below where they may be removed before upload.

Attachments

Adding

Tab

After confirming all attachments are correct click the **Upload** button. After a successful upload, attachments display below on the document. Uploaded attachments may be deleted.

The Cancel button next to the Upload button cancels the uploading of chosen attachments.

## Attachments for the Record

Select 'Choose' to select one or more documents and then click 'Upload' to upload the document to the server.

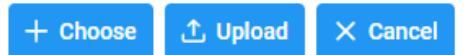

## **Button Options:**

- Choose
- Upload
- Cancel

|             | Files that have been Uploaded section:                                                                                                    |
|-------------|----------------------------------------------------------------------------------------------------|
|             | <ul> <li>File Name (special characters are removed)</li> <li>File Type</li> <li>File Size (MB)</li> <li>Attachment Description</li> <li>Upload Date</li> <li>Name (Uploader's First/Last Name)</li> <li>Actions</li> </ul>                                                                   |
|             | Attachments for the Record<br>Select 'Choose' to select one of more documents and then click 'Upload' to upload the document to the server.                                                                                                    |
|             | The application will automatically strip out unwanted special characters from the file name.         File Name ↑↓       File Type ↑↓       File Size ↑↓       Attachment Description ↑↓         No Attachments Present                                                                       |
|             | Conce the user is finished uploading attachments within the Attachments tab, they may either submit Approval, Rejection, or Withdrawal for the record by selecting one of the buttons at the bottom of the page or move back to any of the previous pages by selecting the tab; refer to the |
|             | Record Review tabs located within the header for a reference on which tab should be selected.                                                                                                    |
|             | The History tab displays all actions taken on the record, separated by role and action. Select the History tab to view previous actions on the record. The History tab updates on submit.                                                                                                    |
| listory Tab | <ul> <li>History tab entries:</li> <li>Name of User Conducting Action</li> <li>User Title</li> <li>User Email</li> <li>User Commercial Telephone</li> <li>User DSN Telephone</li> <li>Action Date</li> <li>Action</li> <li>Pipeline Position</li> <li>Report Number</li> <li>DUNS</li> </ul> |

|                                        | <ul><li>UEI</li><li>Remarks</li><li>Modifications</li></ul>                                                                                                    |                                                                                                    |                                                                                                    |
|----------------------------------------|----------------------------------------------------------------------------------------------------|----------------------------------------------------------------------------------------------------|----------------------------------------------------------------------------------------------------|
|                                        | CA-TAT Monitor - 2022/03/03 2:16:03 PM<br>Name of User Conducting Action<br>User Email<br>Action Date<br>2022/03/03 2:16:03 PM<br>Pipeline Position<br>Resolved<br>DoDAAC<br>Remarks                                                                                                    | <b>DUNS</b><br>039134218                                                                                                    | User Title<br>DBA<br>User Commercial Telephone<br>Action<br>assigned the audit.<br>Report Number<br>1000001 |
|                                        | Once the user is finished within the History tab, the page or move back to any of the previous pa                                                                                                    | they may either submit the record by selecting the "Sul<br>ages by selecting the tab.                                                                     | bmit" or "Withdraw" button at the bottom of                                                                 |
| Submit<br>Approval of<br>Form 1 Review | Selecting the 'Submit Approval for Form 1 Revelocating the record later. After approval the record then assigned to the DCAA Supervisor.<br>Information provided on the Success<br>• Record ID<br>• Form 1 Notice Number<br>The Form 1 Review Success Message<br>The Form 1 has been successfully reviewed.<br>Record ID<br>1000006009<br>< Back to Dashboard | view' button, successfully, displays a success screen v<br>rd goes back to the FAO Reviewer who must print and<br>Screen:<br>Form 1 Notice Number<br>3907 | with the record information, useful for<br>wet sign the NIDC. The Form 1 Review is                          |

|                                          | Additional Information                                                                                                    |
|------------------------------------------|----------------------------------------------------------------------------------------------------|
|                                          |                                                                                                    |
| Submit<br>Withdrawal of<br>Form 1 Review | Selecting the 'Submit Withdrawal of Form 1 Review' button, successfully, displays a success screen with the record information. The record is still searchable in the system. The withdrawal is noted on the record History tab under 'Action'.                                                                                                    |
| Submit<br>Rejection of<br>Form 1 Review  | Selecting the 'Submit Rejection for Form 1 Review' button, successfully, displays a success screen with the record information, useful for locating the record later. After rejection, the Form 1 Record is then sent back to the FAO Reviewer.  Information provided on the success Screen:  Record ID Form 1 Notice Number  Form 1 Notice Number  Kecord ID Kecord ID Kecord |

| 🗸 Submit | 🛓 Print Record | ~ | < Back |
|----------|----------------|---|--------|
|          | 🕁 As PDF       |   |        |

For additional information on Print, check the AT-AT WBT General Functions page

# **DCAA Information**

Dropdown Fields/Lists

| DCAA FAO Code |       |       |
|---------------|-------|-------|
| 05511         | 05611 | 05711 |
| 05921         | 05931 | 05941 |
| 06061         | 06421 | 06711 |
| 06821         | 06831 | 06841 |
| 06851         | 06861 | 06871 |
| 06881         | 07011 | 07181 |
| 07221         | 07281 | 07421 |
| 07611         | 07621 | 07631 |
| 07821         | 08101 | 08121 |
| 08131         | 08141 | 08511 |
| 08601         | 08701 | 08711 |
| 08721         | 08731 | 08801 |
| 08811         | 08821 | 09011 |
| 09311         | 09321 | 09511 |
| 09521         | 09531 | 09711 |
| 09721         | 09731 | 09741 |
| 09821         | 09841 | 09851 |
| 09871         | 09881 | 10201 |
| 10401         | 10411 | 11101 |
| 11201         | 01011 | 01101 |
| 01161         | 01191 | 01221 |

| 01281                          | 01331  | 01341 |  |
|--------------------------------|--------|-------|--|
| 01361                          | 01431  | 01451 |  |
| 01661                          | 01721  | 01881 |  |
| 02021                          | 02331  | 02351 |  |
| 02361                          | 02391  | 02801 |  |
| 02811                          | 02821  | 02851 |  |
| 02861                          | 02871  | 03011 |  |
| 03211                          | 03241  | 03311 |  |
| 03441                          | 03451  | 03521 |  |
| 03531                          | 03941  | 03951 |  |
| 03961                          | 03971  | 03981 |  |
| 03991                          | 04011  | 04151 |  |
| 04181                          | 04231  | 04261 |  |
| 04281                          | 04371  | 04441 |  |
| 04531                          | 04561  | 04581 |  |
| 04591                          | 04631  | 04671 |  |
| 04901                          | 04981  | 05011 |  |
| 05111                          | 05211  | 05311 |  |
| 05411                          |        |       |  |
|                                |        |       |  |
| <ul> <li>DCAA Regio</li> </ul> | n Code |       |  |

- o 01 02 0 o **03**
- o 04 o **05**
- o **06**
- o 07
- 0809
- 1011